\*\*\*\*

# Mise à jour dossier santé

Avant tout chose, il faut s'assurer d'avoir un code d'accès et un mot de passe.

Si votre enfant à déjà fréquenter le camp de jour, il est important d'utiliser le compte de l'an dernier.

Si votre enfant fréquente pour la première fois le camp de jour, visitez notre site Internet pour créer votre compte.

Pour toute question, communiquer avec Amélie au 450 773-7711 ou à coordination@loisirslaprovidence.ca

\*\*\*\*

# Mise à jour dossier santé

tape 1

Allez sur notre site Internet au www.loisirslaprovidence et cliquez sur inscriptions.

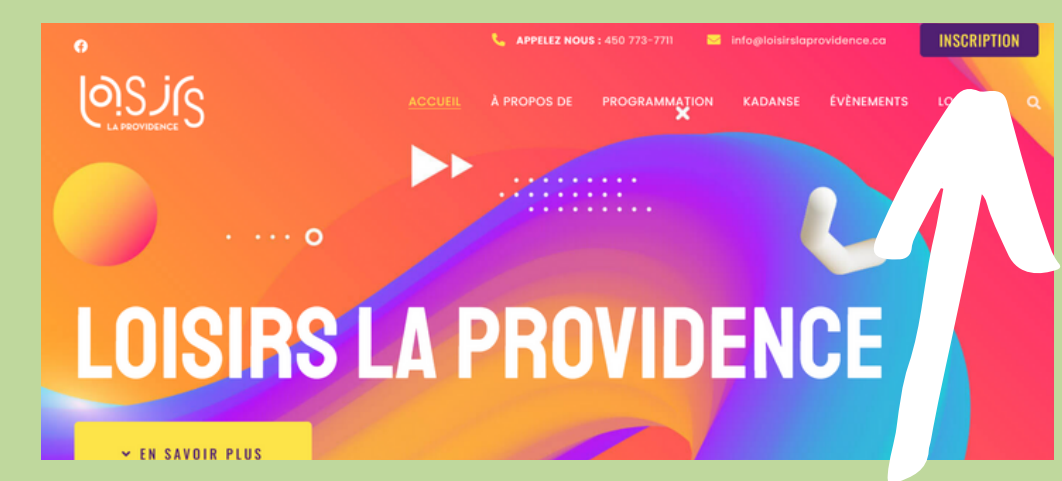

 \*\*\*\*

\*\*\*\*

# Mise à jour dossier santé

\*\*\*\*

Étape 2

Par la suite, vous devez accepter les cookies en cliquant sur TOUT ACCEPTER.

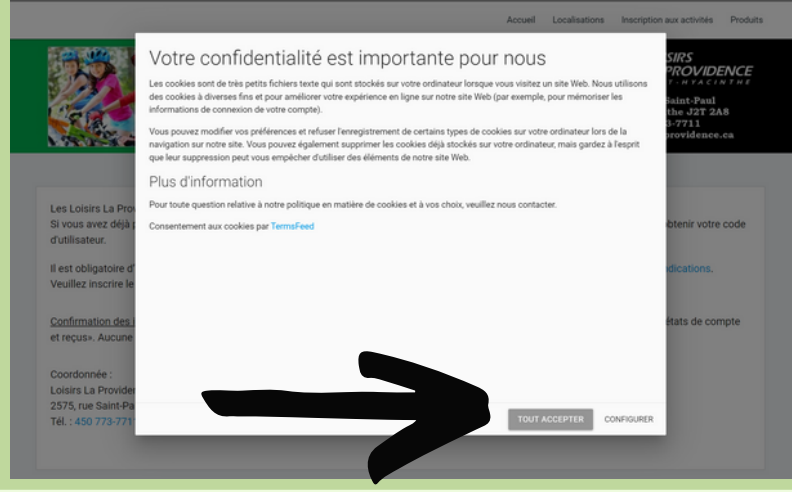

\*\*\*\*

# Mise à jour dossier santé

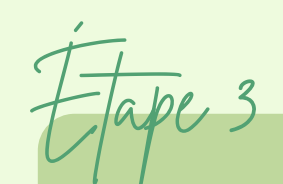

Maintenant, cliquez sur se connecter qui se trouve en haut à droite.

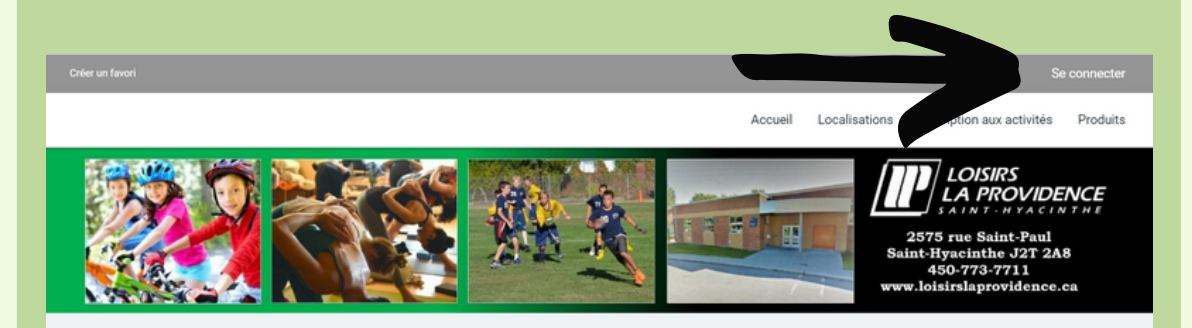

Les Loisirs La Providence vous souhaitent la bienvenue sur son système de gestions en ligne.

 \*\*\*\*

\*\*\*\*

# Mise à jour dossier santé

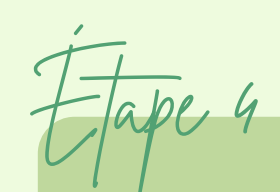

Inscrivez vos informations de connexion et cliquer sur

connexion.

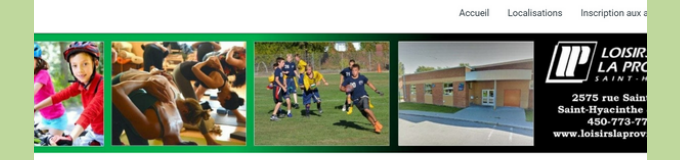

| J'ai déjà un c                | lossier                                                                                    |
|-------------------------------|--------------------------------------------------------------------------------------------|
| Code d'utilisateur            |                                                                                            |
| Mot de passe                  | •                                                                                          |
| Code d'utilisateur / Mot de j | passe oublié ?                                                                             |
| CONNEXION                     |                                                                                            |
| CRÉER MON COM                 | IPTE                                                                                       |
|                               | U'ai déjà un d<br>coir duitater<br>Merce passe<br>Code d'utilisateur / Mot de<br>CONNEXION |

\*\*\*

\*\*\*\*

# Mise à jour dossier santé

tape 5

Vous arrivé à votre dossier familiale. Vous avez tous les membres de votre famille. Sous chaque membre, vous avez accès au DOSSIER de chaque membre. Lorsqu'il est rouge c'est qu'il n'est pas complet. Vous devez cliqué sur le bouton DOSSIER afin de le mettre à jour.

TEST TEST No carte : 1234567889888 Date d'expiration : 2022-05-01 Le questionnaire est incomplet.

DOSSIER CAR

INSCRIRE

\*\*\*\*

# Mise à jour dossier santé

Jape 6

C'est alors le moment de mettre à jour le dossier. Il est important de vérifier les DEUX onglets du dossier afin de le compléter. Cela est un pré-requis à l'inscription. Cliquez sur le bouton enregistré.

|                                                                                               | V (                       | ENREGISTRER COUCHA MA FAMILLI |
|-----------------------------------------------------------------------------------------------|---------------------------|-------------------------------|
|                                                                                               | INFORMATION               | QUESTIONNAIRE                 |
| TEST<br>TEST                                                                                  | Informations personnelles |                               |
| No carte : 1234567889888<br>Date d'expiration : 2022-05-01<br>Le questionnaire est incomplet. | *Nom<br>TEST              |                               |
|                                                                                               | * Prénom<br>TEST          |                               |

\*\*\*\*

# Mise à jour dossier santé

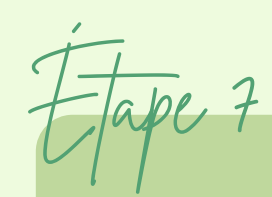

Vous avez terminé la mise à jour du dossier.

N'oubliez pas de faire tous les membres de la famille.

La personne recevant les relevés 24 doit inscrire son numéro dans son propre dossier.

Les numéros d'assurance maladie son obligatoires.

Pour information : 450 773-7711